## Jagware for PST to PDF Converter

Top-Notch Software to convert PST to PDF with Attachments

Managing and converting Outlook files to Adobe Acrobat can be a challenging task. To address this, Jagware PST to PDF Converter comes into play, allowing users to convert single or multiple PST files into PDF format. It also creates a separate PDF file for each Outlook email.

Visit the official page: <u>Jagware for Microsoft PST to PDF Converter</u>

Step 1: Download and run Jagware for Outlook to PDF Converter on your machine.

| Jagware PST to PD | F Wizard – Registered Edition                                                                                          | v3.0                     | _   |      | $\times$ |
|-------------------|----------------------------------------------------------------------------------------------------|--------------------------|-----|------|----------|
| Need Help?        | PST to PDF Wizard<br>Information: This utility will help users convert their PST email files<br>to PDF document files. |                          |     |      |          |
| Tech Support      | 1. Select .pst files :                                                                                                 |                          |     |      |          |
| About Soft        | 2. Select destination                                                                                                  | path :                   |     |      |          |
|                   | 3. Naming options :                                                                                                    | Subject + Date (dd-mm-yy | ny) | ~    |          |
|                   |                                                                                                    |                          |     |      |          |
|                   | 6                                                                                                    |                          | Con | vert |          |

Step 2: Click on select PST file to browse PST files to export as PDF file.

| Jagware PST to PDI                       | Wizard – Registered Edition                             | v3.0                                        | - 🗆 X           |
|------------------------------------------|---------------------------------------------------------|---------------------------------------------|-----------------|
| Reed Help?<br>Need Help?<br>Tech Support | <b>Information:</b> This utility to PDF document files. | PDF Wizard<br>will help users convert their | PST email files |
|                                          | 1. Select .pst files :                                  |                                             |                 |
|                                          | 2. Select destination                                   | path :                                      |                 |
|                                          | 3. Naming options :                                     | From + Subject + Date (d                    | d-mm-yyyy) ~    |
|                                          |                                                         |                                             |                 |
|                                          |                                                         |                                             | Convert         |

Step 3: Select PST files as you want to convert as PDF file.

| 🕡 Open                |                                         | ×                             |  |  |
|-----------------------|-----------------------------------------|-------------------------------|--|--|
| 👳 🤿 🖂 🛧 📙 « Sample    | e > pst-files v ひ                       | Search pst-files              |  |  |
| Organize 👻 New folder |                                         |                               |  |  |
| This PC               | Name ^                                  | Date modified                 |  |  |
| Desktop               | Drafts23.1.15 12.30.29.pst              | 04-07-2016 13:27              |  |  |
| 1 Documents           | inbox.pst                               | 03-09-2014 13:58              |  |  |
|                       | kieth_342.pst                           | 04-07-2016 13:27              |  |  |
| h Music               | outlook.pst                             | 03-09-2014 13:58              |  |  |
| Picturer              |                                         |                               |  |  |
| 16 Victores           |                                         |                               |  |  |
| Videos                |                                         |                               |  |  |
| Windows (C:)          |                                         |                               |  |  |
| RECOVERY (D:)         |                                         |                               |  |  |
| New Volume (E:)       |                                         |                               |  |  |
| - New Volume (F:)     |                                         |                               |  |  |
| Network               | v <                                     | >                             |  |  |
| File name             | outlook.pst" "Drafts23.1.15 12.30.29. 🗸 | PST Mailbox Types (*.pst) 🛛 🗸 |  |  |
|                       |                                         | Open Cancel                   |  |  |

## Step 4: Click on destination path to provide location for converted PDF file.

| Jagware PST to PDF | Wizard – Registered Edition v3.0                               | -                                           |            |
|--------------------|----------------------------------------------------------------|---------------------------------------------|------------|
| Reed Help?         | <b>Information:</b> This utility will h to PDF document files. | OF Wizard<br>elp users convert their PST en | nail files |
| Tech Support       | 1. Select .pst files :                                         | 4 files selected                            |            |
| 1                  | 2. Select destination path                                     | :                                           |            |
|                    | 3. Naming options : From                                       | n + Subject + Date (dd-mm-                  | - (YYYY    |
|                    |                                                                |                                             |            |
|                    |                                                                | С                                           | onvert     |

**Step 5.** Select Naming options to organize resultant PDF file in a specific order.

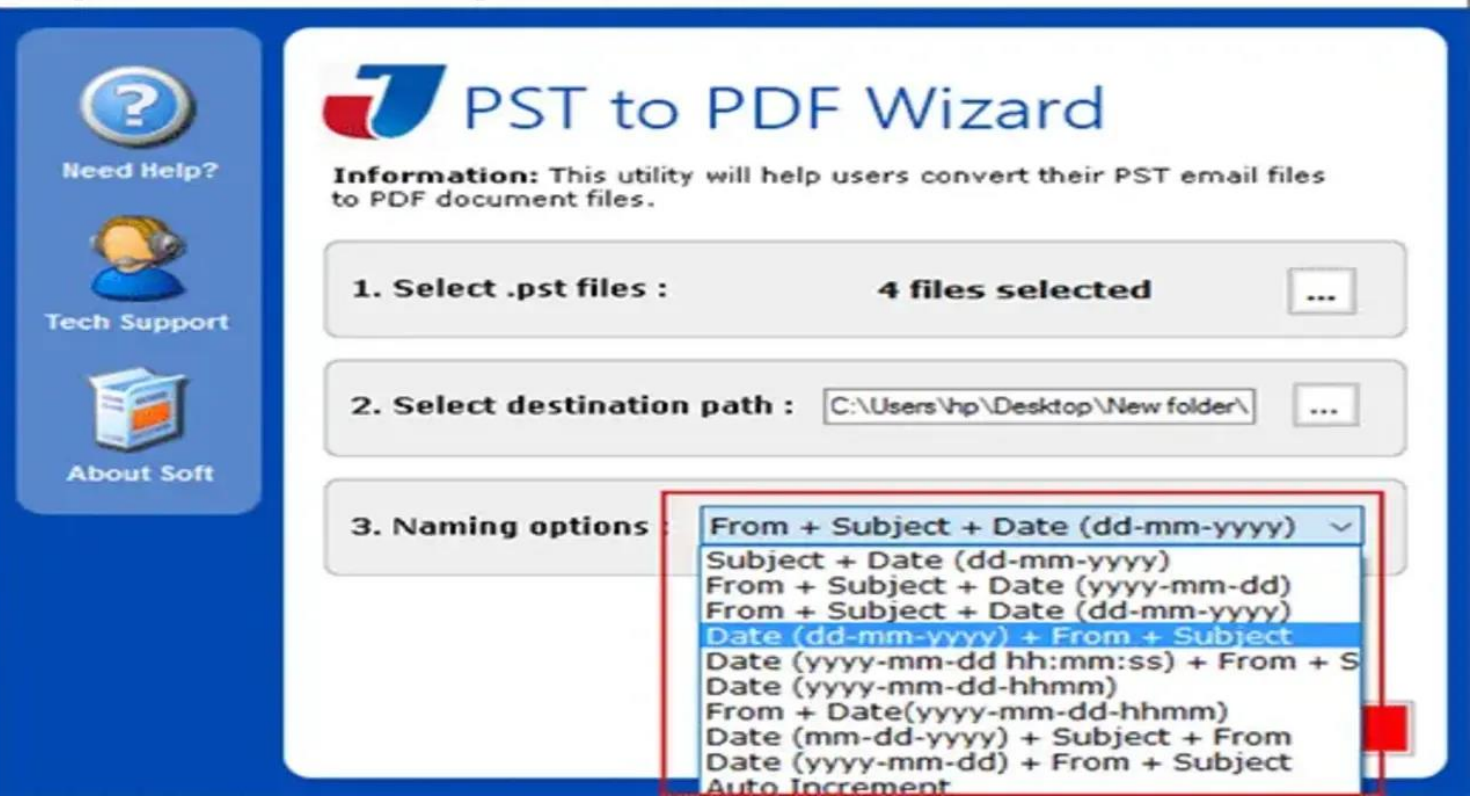

 $\times$ 

By performing the whole instructions, you can convert all your Outlook PST files to PDF format using Jagware for PST to PDF Converter. This software specially created with single panel interface to easily operate by any level of users. It offers fully maintained results and doesn't make any changes with the source file.

## Conclusion

If you want to access their Outlook emails on multiple devices, or want to share with colleagues, clients, and PDF file is widely accessible on smartphones, laptops, tablets and mac without depending on any specific platform or applications. PDF also offers password protection to keep protected their Outlook data. This software can convert batch numbers of PST files at one shot, and keep the original formatting and email properties remain same.